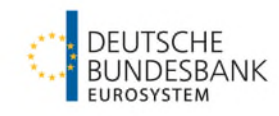

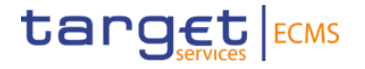

# Multipooling Test Guide for ECMS

Version: December 2024

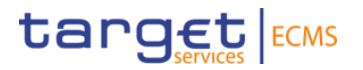

| Version | Date       | Amendments      |
|---------|------------|-----------------|
| 1.0     | 18.12.2024 | Initial version |
|         |            |                 |

Deutsche Bundesbank 18 December 2024 **Seite 2** 

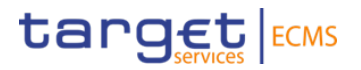

## 1. Overview

## 1. Overview Background Information

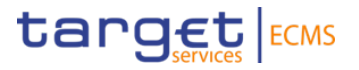

- Counterparties may **transfer securities** between marketable asset accounts.
- The primary use case is the transfer between the EUCO pool (formerly Collateral account 1) and ECON pool (formerly Collateral account 3 for the TARGET contingency case).
- This is an **internal ECMS transfer**. There is no need for a market-side instruction in T2S.
- Multipooling thus enables short-term generation of additional liquidity in ECONS II.

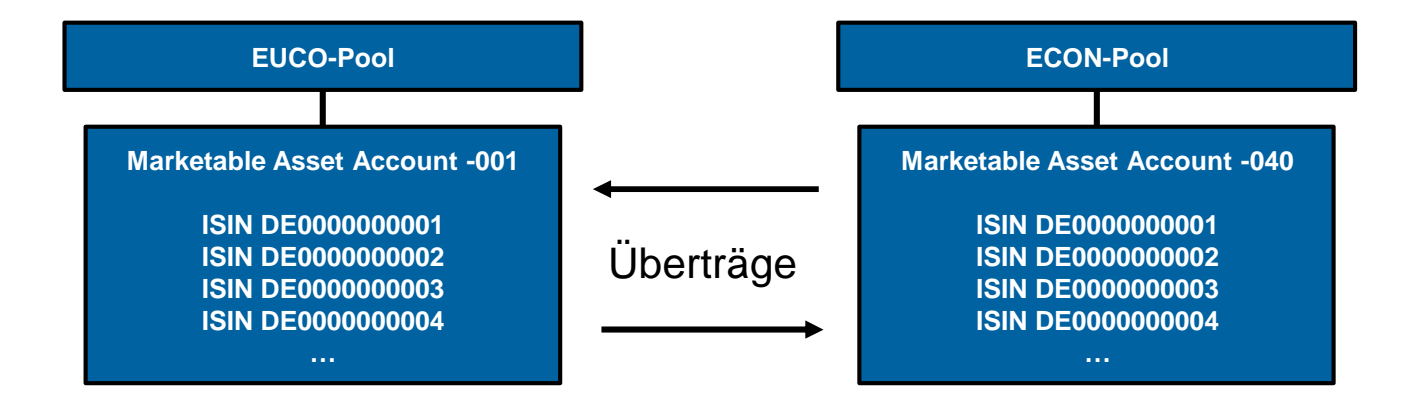

### 1. Overview Test Preconditions

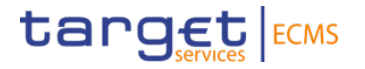

- The ECON and EUCO pools as well as the corresponding Marketable Asset Accounts -001 and -040 exist in ECMS.
- Sufficient securities positions on the marketable asset account from which the transfer is to be made.
- Relevant ECMS user roles:
  - ECMS ENTITY U2A MARKETABLE ASSET (DE)MOBILISATION EXECUTION #59
  - Validator (4 eyes principle) or Super Validator (2 eyes principle)

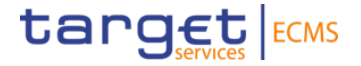

## **2. Procedure in ECMS** Create, Validate and Check

#### 2. Procedure in ECMS Creation of the Multipooling Instruction

1

Page 7

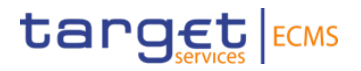

#### # Description **Screenshot** Input Same Counterparty Transfer Instructions and Positions ~ Search Criteria : Marketable Asset Position >> Multipooling Instruction Delivering Internal Asset Account Id External Asset Account ISIN >> Input Same Counterparty Transfer DE50091MA-2100091-001 α Open the screen, choose a Search Result : Marketable Asset Position Select All elivering Internal Asset Account Id External Asset A Actual Positi marketable asset account and click DE50091MA-2100091-001 DE000NLB3Z26 DAKV7069000 8.000.000 DE50091MA-2100091-001 DE0001102556 DAKV7069000 30.000.000 on "Search position". DE50091MA-2100091-001 FR001400F315 FRDEMARSICV 100.000 DE50091MA-2100091-001 DE000A194DE7 DAKV7069000 500.000 An overview of securities positions in the Marketable Asset Account opens. Input Transfer Instruction Input Same Counterparty Transfer ~ Search Criteria : Marketable Asset Position Securities to be transferred need to Delivering Internal Asset Account Id External Asset Account ISIN be ticked. DE50091MA-2100091-001 ۵ Q Search Position The amount to be transferred can be Search Result : Marketable Asset Position Select All 2 For Transfe External Asset Accor ing Internal Asset Account adjusted by overwriting the "Actual DE50091MA-2100091-00 DE000NLB3Z26 DAKV7069000 8.000.000 DAKV70690 position" field. FR001400F315 FRDEMARSICV 100,000 DE50091MA-2100091-001 DE000A194DE7 DAKV7069000 DE50091MA-2100091-001 500.000 Click "Input Transfer Instruction". Input Transfer Instruction Deutsche Bundesbank 18 December 2024

#### 2. Procedure in ECMS Creation of the Multipooling Instruction

ACT2412180000022 Portfolio Transfer B

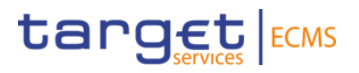

DE05722ICBF

18/12/2024 10:10:1

#### # Description **Screenshot** Input Same Counterparty Transfer Search Result : Marketable Asset Positio Select All External Asset Acc Actual Pos DE50091MA-2100091-001 DE000NLB3Z26 DAKV7069000 8,000,000 100091-00 DE50091MA-2100091-001 FR001400F315 FRDEMARSICV 100,000 A subsection opens with details on DE50091MA-2100091-001 DE000A194DE7 DAKV7069000 500,000 the transfer. The settlement date is preset to the current business day. Input Transfer Instruction Input Account Transfer Instruction 3 Select the desired Marketable Asset ~ Instruction Details Account as the Receiving Internal Trade Date Instruction Id Intended Settlement Date PBT2412180000100 18/12/2024 18/12/2024 Asset Account. Delivering Internal Asset Account Id Delivering CSD Receiving Internal Asset Account Ic DE50091MA-2100091-001 DE05722 DE50091MA-2100091-040 Create the transfer with "Save" Receiving CSD Receiving T2S Asset Account Id DE05722 DAKV7069000 Input Same Counterparty Transfer ECMS shows the result of the List: Transfer MAI ~ Q 2) 🕅 () transfer. In this example, the 4-EP is 10 👻 4 nstruction Id 🖨 Undate Date 🕯 Instruction Type 😂 siness Sub Status : NCB Participant Asset Accou ISIN 🖨 Quantity In FAMT Trade Date # Intended Settler Party CSD 🖨 active and the transfer is in the DE05722ICBI 18/12/2024 10:10:1 Waiting User Validation DE0001102556 2,000,000 18/12/2024

Waiting User Validation

DE50001MA-2100001-040

DE0001102556

2 000 000 18/12/2024

18/12/2024

Deutsche Bundesbank 18 December 2024 Page 8

"Waiting User Validation" status.

#### 2. Procedure in ECMS Validation of the Multipooling Instruction

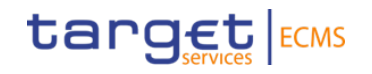

| ŧ | Description                                                                                                    |                                                                                                    | Screenshot                                                                                                    |                                                                                  |
|---|----------------------------------------------------------------------------------------------------|----------------------------------------------------------------------------------------------------|----------------------------------------------------------------------------------------------------|----------------------------------------------------------------------------------|
| 5 | Instructions and Positions >><br>Multipooling Instruction >><br>Validate/Reject Transfer<br>If the 4-EP is used, the transfer has<br>to be validated by another user.<br>A second user confirms the transfer<br>with "Validate" and "Yes". | Voldee/Higed Transfer   searchinputVal : Account Transfert   Party is instruction Reference   Counterparty   Counterparty   Counterparty   Advanced Validation Screen : Account Transfert   10   Party is instruction Reference #   Counterparty   Party is instruction Reference #   Client #   Party is instruction Reference #   Client #   Party is instruction Reference #   Client #   Party is instruction Reference #   Client #   Party is instruction Reference #   Client #   Party is instruction Reference #   Client #   Party is instruction Reference #   Client #   Party is instruction Reference #   Client #   Party is instruction Reference #   Client #   Confirm   Confirm the validation?   Yes   Creation is validated successfully | ISIN == -<br>Creation Date == -<br>Q Counterpary == -<br>Quantity + O Intended Settlement Date +<br>2000,000 18/12/2024 | Ludate Date 2<br>Ludate Date 2<br>Ludate Date 2<br>Ludate Date 2<br>Ludate @ Vow |

Deutsche Bundesbank 18 December 2024 Page 9

#### 2. Procedure in ECMS Checking the Transfer Result

Display Transfer MA Instructions

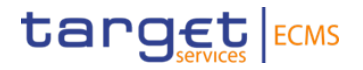

#

7

#### Description

Instructions and Positions >> Multipooling Instruction >> Display Transfer MA Instructions

6 ECMS shows a delivery and a receipt leg instruction for each transfer.

The expected result is two instructions in Confirmed status without a business sub-status.

Instructions and Positions >> Client Marketable Asset Position >> Client Marketable Asset Movement Details

The securities movements from the transfer are also available in this screen.

| UCU I              |                    |                    |                   |                  |                   |                               |              |                    |                  |                   |                    |             |   |
|--------------------|--------------------|--------------------|-------------------|------------------|-------------------|-------------------------------|--------------|--------------------|------------------|-------------------|--------------------|-------------|---|
| Search : Transfe   | er MA Instruction  |                    |                   |                  |                   |                               |              |                    |                  |                   |                    | ×           | ~ |
| List : Transfer M  | IA Instruction     |                    |                   |                  |                   |                               |              |                    |                  |                   |                    |             | ^ |
| 10 💌               |                    |                    |                   |                  |                   |                               |              |                    |                  |                   | Q 2) ★             | 🛤 🗔 🔇 S     | 2 |
| Party's Instructio | Instruction Id 🗢 🦙 | Instruction Type 🐳 | Business Status 🦃 | Counterparty 🗢 🖓 | Business Sub Stat | NCB Participant Asset Accour. | ISIN 🗢 🛛 🖓   | Quantity in FAMT 🖨 | Trade Date 🗢 🛛 💎 | Intended Settleme | Effective Settleme | Party CSD 🗢 | 7 |
| PRT241218000010    | ACT241218000002    | PT-DF              | Confirmed         | DE50091          |                   | DE50091MA-2100091-001         | DE0001102556 | 2,000,000          | 18/12/2024       | 18/12/2024        | 18/12/2024         | DE05722     |   |
| PRT241218000010    | ACT241218000002    | PT-RF              | Confirmed         | DE50091          |                   | DE50091MA-2100091-040         | DE0001102556 | 2,000,000          | 18/12/2024       | 18/12/2024        | 18/12/2024         | DE05722     |   |

| 43                                       | Client Marketable Asset Mo | ovement Details      |              |                        |                     |                  |                       |                        |                |                     |                       |
|------------------------------------------|----------------------------|----------------------|--------------|------------------------|---------------------|------------------|-----------------------|------------------------|----------------|---------------------|-----------------------|
| Search: Client Marketable Asset Movement |                            |                      |              |                        |                     |                  |                       |                        |                |                     |                       |
| List: Client Marketable Asset Movement   |                            |                      |              |                        |                     |                  |                       |                        |                |                     |                       |
| 10 ★ (1) (7)                             |                            |                      |              |                        |                     |                  |                       |                        |                |                     |                       |
|                                          | Internal Asset Account 🗢 🦷 | External Asset Accou | ISIN \$      | 🖓 Quantity in FAMT 🗢 🤝 | Denomination Curren | Trade Date 🗢 🛛 🖓 | Intended Settlement 🖓 | Effective Settlement 🖓 | Impacted 🗢 🛛 🖓 | Movement status 🗢 🖓 | Creation Date 🗢 🛛 🖓   |
|                                          | DE50091MA-2100091-001      | DE05722[DAKV706900   | DE0001102556 | -2,000,000             | EUR                 | 18/12/2024       | 18/12/2024            | 18/12/2024             | Yes            | Impacted            | 18/12/2024 10:30:02:5 |
|                                          | DE50091MA-2100091-040      | DE05722 DAKV706900   | DE0001102556 | 2,000,000              | EUR                 | 18/12/2024       | 18/12/2024            | 18/12/2024             | Yes            | Impacted            | 18/12/2024 10:30:03:8 |
|                                          |                            |                      |              |                        |                     |                  |                       |                        |                |                     |                       |

#### Screenshot

| Deutsche Bundesbank |
|---------------------|
| 18 December 2024    |
| Page 10             |